# iChange電子更改申請流程

- 更改地址/電話號碼/電郵地址
- Change address / Telephone / E-mail

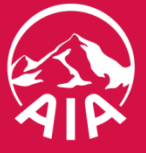

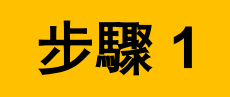

### <u>填寫資料</u>

1.填寫保單號碼後按"搜尋"

### **Fill in information**

1.Fill in policy number & press "Search"

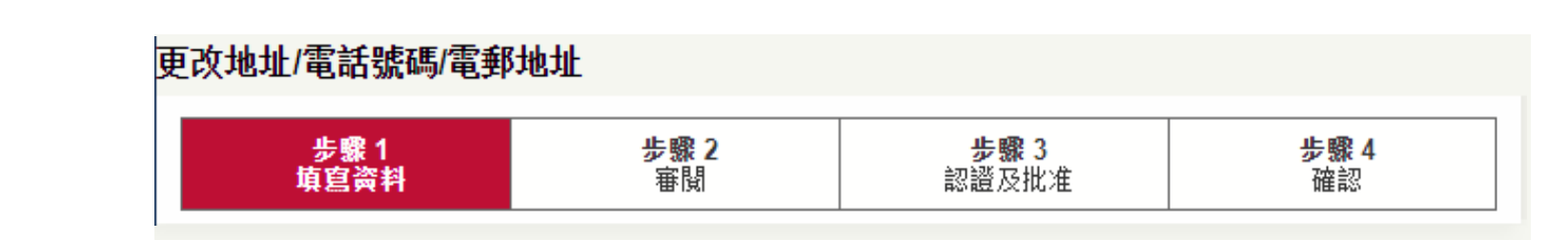

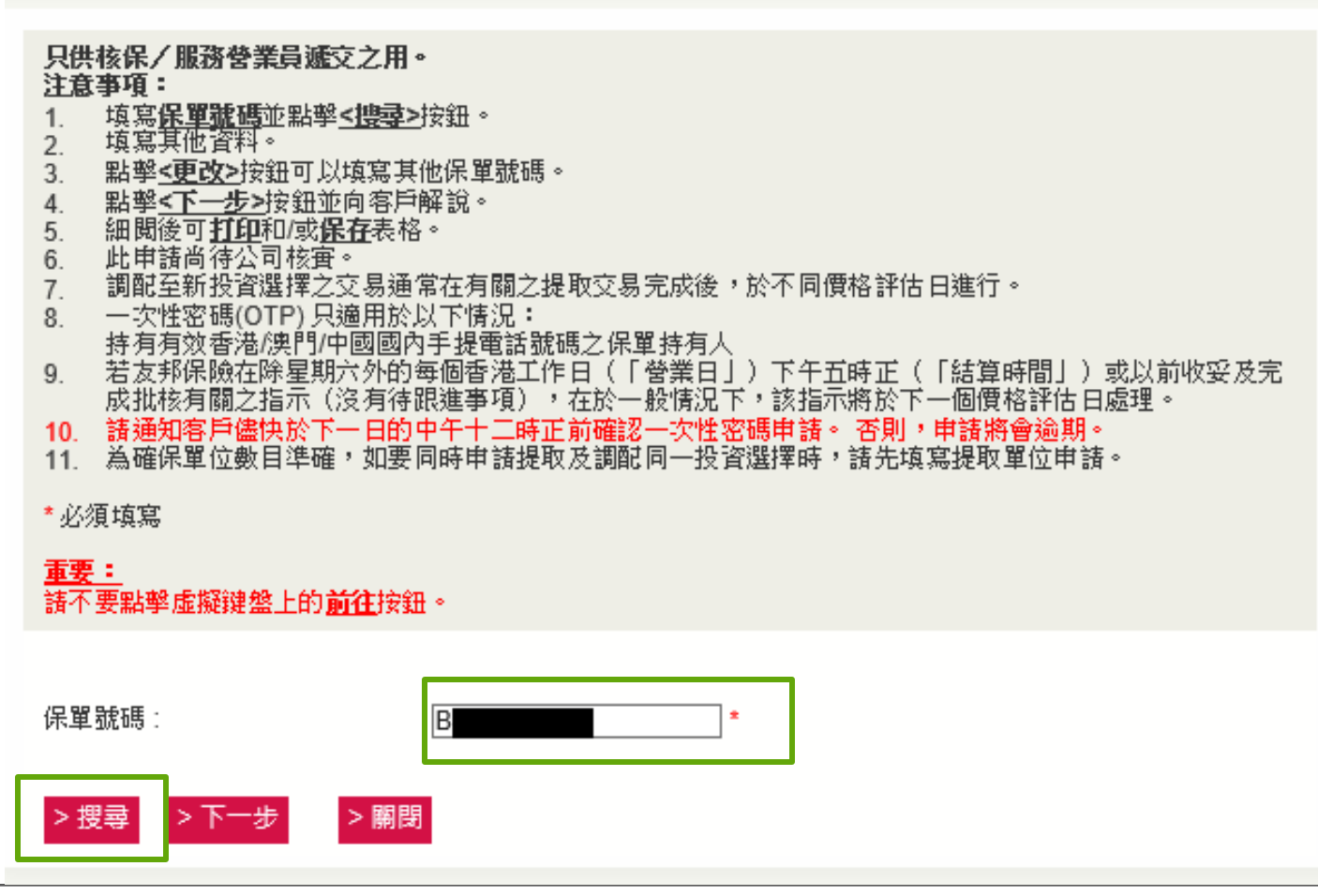

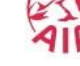

2

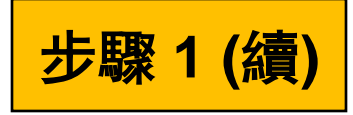

2.選擇<u>新地址</u> / <u>新聯絡資料</u>

## 2.Click New Address / New Contact Information

| 選擇保單 新地址     | 新聯絡資料 持有人稅務居住國家 / 司法管轄區                   |
|--------------|-------------------------------------------|
| 電話號碼         |                                           |
| 香港 / 澳門:     | 香港 ▼                                      |
| 手提電話:        | 6666 8888                                 |
| 公司電話:        | 2222 3333                                 |
| 住宅電話:        | 2222 3333                                 |
| 其他國家電話號碼     | Fill in information such as               |
| 手提 / 固網:     |                                           |
| <保持不變> ▼     | 請選擇 ▼                                     |
| <保持不變> ▼     | 請選擇                                       |
| <保持不變> ▼     | 青選擇                                       |
| <保持不變> ▼     | 青選擇                                       |
| <保持不變>▼      | 請選擇                                       |
| 美國電話:        |                                           |
| 電郵地址:        | ABC@AIA.com.hk *剔選方格以申請「友邦電子通知書」          |
| 申請「友邦電子通知書」: | *Apply "AIA e-Advice" by clicking the box |
| 拒收訊息:        |                                           |

填寫通訊地址/住宅地址/永久地址/辦事處地址等資料 Fill in information such as Correspondence Address/Residential Address/Permanent Address/Business Address 選擇保單 新地址 新聯絡資料 持有人稅務居住國家 / 司; 通訊地址 ● 英文地址 ○ 中文地址 國家/地區:香港 樓數:10 座數:1 室:A ABC > 清除 住宅地址 ☑ 與通訊地址相同 ● 英文地址 ● 中文地址 國家/地區: 永久地址 ☑ 與通訊地址相同 ● 英文地址 ● 中文地址 國家/地區: 辦事處地址 ☑ 與通訊地址相同 ● 英文地址 ● 中文地址 國家/地區:

3

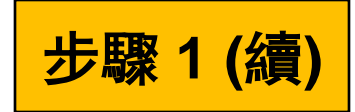

## 3.選擇持有人稅務居住國家/司法管轄區

### 3.Click Owner's Country/Jurisdiction of Tax Residence

填寫稅務居住國家/司法管轄區/稅務編號等資料 fill in the information such as Country/Jurisdiction of Tax Residence/Tax Identification Number(TIN)

|    | (一次性密碼不適用於更新此部分)<br>唯一稅務居住地為香港:                                                                                                    |
|----|----------------------------------------------------------------------------------------------------|
|    | 唯一稅務居住地為澳門:                                                                                                    |
|    | 稅務居住國家 / 司法管轄區:   稅務編號:   如未能提供稅務編號,請註明原因 (A, B 或 C):   原因:   「   倘若閣下選擇原因B,請在下列說明為何閣下未能取得稅務編號:   說明:                                                           |
| of | 稅務居住國家 / 司法管轄區:          稅務編號:          如未能提供稅務編號,請註明原因 (A, B 或 C):          原因:       ▼         倘若閣下選擇原因B,請在下列說明為何閣下未能取得稅務編號:          說明:                     |
|    | 稅務居住國家/司法管轄區:          稅務編號:          如未能提供稅務編號,請註明原因(A, B或C):          原因:       ▼         倘若閣下選擇原因B,請在下列說明為何閣下未能取得稅務編號:          說明:                          |
|    | <b>備註</b><br>原因A - 持有人所屬之國家/司法管轄區沒有為其居民設立稅務編號<br>原因B - 持有人未能獲得稅務編號或有同等功能的編號(若選擇本原因,請於上表說明為何閣下未能取得稅務編號)<br>原因C - 不需要稅務編號(備註:倘若閣下所屬之司法管轄區的相關本地法律並不需要收集稅務編號,方可選擇這個 |

Δ

步驟 2

# <u>審閱</u>

- 1. 審閱查閱有關申請內容後列印及/或儲存表格
- 2. 於審閱/列印/儲存有關申請後,可按'x'按鈕關 閉表格

### **Review**

- 1. Print and/or Save the application after reviewed the content of request
- 2. Press the "X" button to close the reviewing page after Review/Print/Save the request

| a    | 7 |
|------|---|
| E L  | 7 |
| ~~IV |   |

#### AIA International Limited (Incorporated in Bermuda with limited liability)

#### Request Form for Change of Address / Telephone Numbers / Email Address / Apply "AIA e-Advice" 更改通訊地址 / 聯絡電話 / 電郵地址 / 申請「友邦電子通知書」申請表格

| Policy Number<br>保單號碼                    | Name of Insured<br>受保人姓名                                                 | Name of Owner<br>持有人姓名                                                                                                    |
|------------------------------------------|--------------------------------------------------------------------------|----------------------------------------------------------------------------------------------------|
| Area Code<br>區域編號                        | Agency / Broker Name<br>營業員組別 / 經紀名稱                                     | Agent / Broker Code<br>營業員號碼 / 經紀號碼                                                                                                    |
| Agency Code<br>營業員組別編號                   | Agent / TR's Name<br>營業員 / 業務代表姓名                                        | Agent / TR's Tel. No.         0273208           營業員 / 業務代表聯絡電話         0273208                                                                                                    |
| TR Membership Nur<br>(For Brokers only 僅 | nber 業務代表會員號碼 PIBA CIB<br>共經紀使用)                                         | ANG ANG                                                                                                    |
| PART A 甲部 Cor                            | espondence Address / Telephone Num                                       | bers / Email Address 通訊地址 / 電話號碼 / 電郵地址                                                                                                    |
| Update contact i<br>同時更改「AIA倒            | nformation of AIA Vitality membership (Apply fo<br>康程式」會籍聯絡資料(只適用於保單持有人。 | membership of the policy owner only)<br>會籍)                                                                                                    |
| Flat / Room 室: A                         | Floor 樓數: 10 Block 座數: 1                                                 | 11.接文 即以 li 相下海通高小地址 *<br>Other Countries Telephone Number:                                                                                                    |
| ABC                                      |                                                                          | 具 (1) 機 (1) 機 (1) 単 (1) 単 (1) ■ (1) 単 (1) 単 (1) = (1) = (1 |
|                                          |                                                                          |                                                                                                    |
| Country / District<br>國家 / 地區:           |                                                                          |                                                                                                    |
| Telephone Number                         | 電話號碼: KLN 口<br>香港 口 <sub>九龍</sub> 口                                      |                                                                                                    |
| Kong Kong Mobi<br>香港 手提                  | 6666 8888                                                                |                                                                                                    |
| Macau Office<br>澳門 公司                    | 2222 3333                                                                | U.S. Telephone Number<br>美國電話號碼:                                                                                                    |
| Hom<br>住宅                                | 2222 3333                                                                | Email Address ABC@AIA.com.hk                                                                                                    |

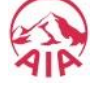

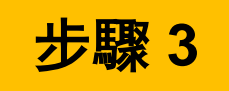

### 認證及批准

1.營業員可選擇「電子簽署」或「一次性 密碼(OTP)」進行認證及遞交申請

### **Authenticate and Approve**

1.Agent can verify and submit the request by E-signature or One-Time-Password 🎡 步驟 3 - 認證及批准 - Google Chrome www3.aia.com.hk/application/eform/upload.do 更改地址/電話號碼/電郵地址 步驟1 步驟2 步驟4 步驟3 認證及批准 填寫资料 審閱 確認 注意事項: 1. 如欲使用電子簽署提交此用電子方法之申請,請選擇"客戶簽署"。 2. 如欲使用一次性密碼 (OTP) 提交此用電子方法之申請,請選擇"一次性密碼"。 請選擇以下其中一項途徑。 >> 客戶簽署 >> 一次性密碼(OTP) > 關閉

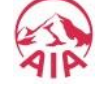

# 步驟 3 (續)

# <u>電子更改申請流程 – 「一次性密碼」</u>

 如使用「一次性密碼」途徑,營業員請先確認保單持有人手 提電話號碼,然後確定遞交

#### ● 歩驟 3 - 認證及批准 - Google Chrome www3.aia.com.hk/application/eform/upload.do 更改地址/電話號碼/電郵地址 步驟2 步驟3 步驟4 步驟1 認證及批准 審闘 填宴资料 確認 注意事項: 1. 如欲使用電子簽署提交此用電子方法之申請,請選擇"客戶簽署"。 2. 如欲使用一次性密碼 (OTP) 提交此用電子方法之申請,請選擇"一次性密碼"。 請選擇以下其中一項途徑。 >> 客戶簽署 >> 一次性密碼(OTP) < 返回 > 鬮閉

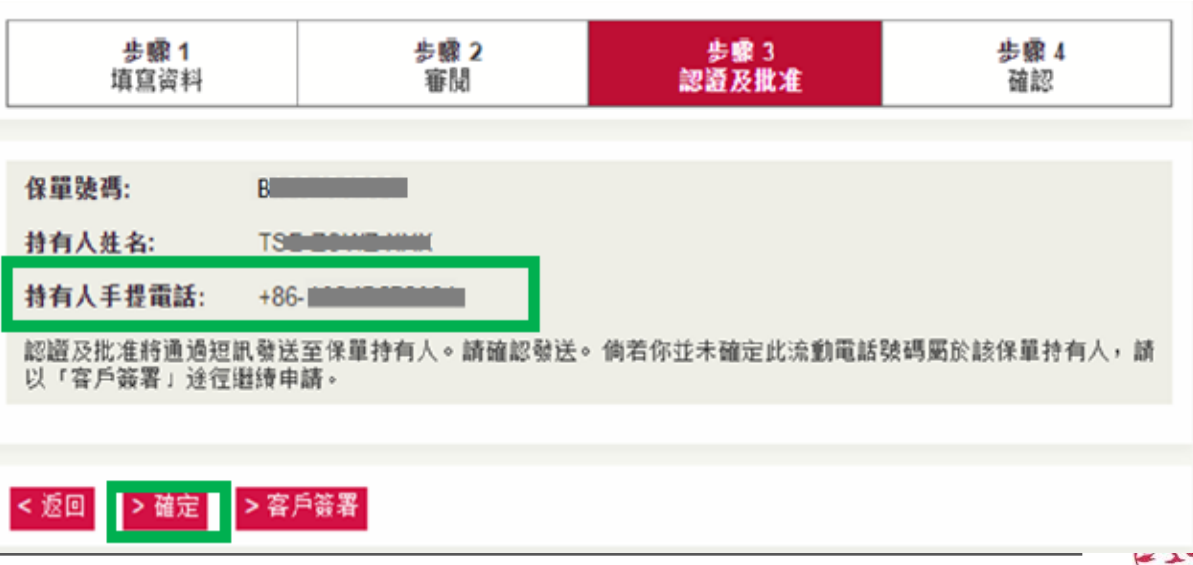

### iChange Request Procedure – OTP

 For OTP verification, Agent is required to re-confirm the mobile number of policyowner before submit the request

## <u>電子更改申請流程 – 客戶簽署</u>

如使用客戶簽署途徑,保單持有人、營業員(作為見證人) 請於指定的簽名範圍內簽署, 然後確定遞交

### iChange Request Procedure – E-Signature

For e-Signature verification, Owner/Trustee & Agent (As Witness) are required to sign within the designated area before submit the request

| ▶ 步驟 3 - 認證及批准 - Google<br>● www3.aia.com.hk/applic                                                                     | Chrome<br>ation/eform/upload.do |               |                   |
|----------------------------------------------------------------------------------------------------|---------------------------------|---------------|-------------------|
| 更改地址/電話號碼/電                                                                                                    | 郵地址                             |               |                   |
| <b>步驟 1</b><br>填寫資料                                                                                                    | <b>步驟 2</b><br>審閱               | 步骤 3<br>認證及批准 | <b>步驟 4</b><br>確認 |
| <ol> <li>如欲使用電子簽署提交此用電子方法之申請,請選擇"客戶簽署"。</li> <li>如欲使用一次性密碼(OTP)提交此用電子方法之申請,請選擇"一次性密碼"。</li> <li>請選擇以下其中一項途徑。</li> </ol> |                                 |               |                   |
| >> 客戶簽署                                                                                                    |                                 |               |                   |
| >> 一次性密碼(OTP)                                                                                                    |                                 |               |                   |
|                                                                                                    |                                 |               |                   |
| < 返回 > 關閉                                                                                                    |                                 |               |                   |

| <b>步驟 1</b><br>填寫資料             | <b>步驟 2</b><br>審閱 | 步骤 3<br>認證及批准     | 步驟<br>確調 |
|---------------------------------|-------------------|-------------------|----------|
| <b>注意事項:</b><br>1. 營業員/經紀請於指定的: | 簽名節圍內簽署。          |                   |          |
| □ 本人(LEE FU PO)已關鍵              | 賣及同意此申請表內之聲明;     | 及授權,並同意使用電子簽署提    | 交此用電子方:  |
| 保單持有人簽署                         |                   |                   |          |
|                                 |                   |                   | ]        |
|                                 |                   | $\frown$          |          |
|                                 | (                 | $\langle \rangle$ |          |
|                                 |                   |                   |          |
|                                 |                   | $\searrow$        |          |
|                                 |                   |                   |          |
| L                               |                   |                   |          |
| ᅇᇔᄴᇢᄻᇰᇉᇾᇢᄤᆝᆞ                    |                   |                   |          |
| 宮耒貝競名 (1F為見證人)                  |                   |                   |          |
| Г                               |                   |                   | 1        |
|                                 |                   |                   |          |
|                                 |                   | Λ                 |          |
|                                 | /                 |                   |          |
|                                 |                   |                   |          |
|                                 |                   |                   |          |
|                                 |                   |                   |          |
|                                 |                   |                   |          |

本人()確認此申請是由本人之見讚下田保單規

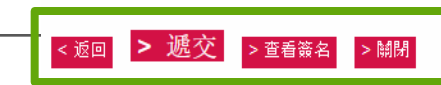

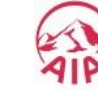

# 步驟 4

# <u>申請完成</u>

■ 營業員可以選擇打印或保存有關申請

# **Request completed**

 Agent can choose to Print or Save the application

### 更改地址/電話號碼/電郵地址

| <b>步驟 1</b><br>填寫資料                                                                                                    | <b>步驟 2</b><br>審閱 | <b>步驟 3</b><br>認證及批准 | 步驟 4<br>確認 |  |  |  |
|----------------------------------------------------------------------------------------------------|-------------------|----------------------|------------|--|--|--|
|                                                                                                    |                   |                      |            |  |  |  |
| 等候客戶確認保單申請!                                                                                                    |                   |                      |            |  |  |  |
| 親愛的客戶:                                                                                                    |                   |                      |            |  |  |  |
| 多謝閣下使用友邦服務。                                                                                                    |                   |                      |            |  |  |  |
| <b>与關申請已成功提交,詳情</b> 如                                                                                                    | 1下:               |                      |            |  |  |  |
| 参考編號:<br>表格名稱:更改地址/電話號码<br>呆單號碼:<br>時有人姓名:<br>通訊地址:<br>FLATA 10/F BLK 1<br>ABC<br>ICONG KONG<br>主宅地址:<br>與通訊地址相同<br>於久地址:<br>與通訊地址相同<br>於久地址:<br>與通訊地址相同<br>許事處地址:<br>與通訊地址相同<br>上。<br>時事處地址:<br>與通訊地址相同<br>上。<br>日、<br>日、<br>日、<br>日、<br>日、<br>日、<br>日、<br>日、<br>日、<br>日、<br>日、<br>日、<br>日、 | 馬/電郵地址<br>Y       |                      |            |  |  |  |

如欲查詢, 歡迎聯絡友邦財務策劃顧問或致電友邦客戶熱線(852) 2232-8888(香港) 或 (853) 8988-1822 (澳門)。

此乃電腦系統自動發出的電郵,毋需簽署,請不要回覆。

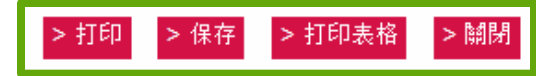

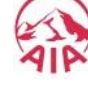